# Tallinna Ülikooli veebiruumi failide üleslaadimine

Talllinna Ülikooli võrku failide üleslaadimiseks on vajalik FTP klient nagu WinSCP, Filezilla, ws\_ftp, vms. Järgnev juhend on koostatud kasutades WinSCP programmi. Alla laadida saab: <u>http://winscp.net/eng/download.php</u> (Portable executable)

NB! portable executable faili ei ole vaja installerida, selle võib kohe käivitada peale allalaadimist.

# Kasutamine

Käivitada programm ning täita vastavad väljad:

- Host name: lin2.tlu.ee
- User name: TLÜ kasutajanimi
- Password: TLÜ kasutajakonto parool
- Veenduge, et "File Protocol" oleks SFTP
- Ning klõpsake Login

|                                                                                |                                                                                                    | lin2.tlu.ee                                                                           |  |
|--------------------------------------------------------------------------------|----------------------------------------------------------------------------------------------------|---------------------------------------------------------------------------------------|--|
| WinSCP Login                                                                   |                                                                                                    | ?                                                                                     |  |
| Session<br>Stored sessions<br>Environment<br>Directories<br>SSH<br>Preferences | Session<br><u>H</u> ost name:<br><u>lin2.tlu.ee</u><br><u>U</u> ser name:<br>Private <u>k</u> ey file:<br>Protocol<br><u>F</u> ile protocol:<br><b>Kasutaja nimi</b> | Parool<br>Pot number:<br>22<br>Password:<br><br>FTP V Allow SCP fallback<br>Select co |  |
| Advanced options                                                               |                                                                                                    |                                                                                       |  |
| About Lang                                                                     | uages                                                                                                    | Login <u>S</u> ave Close                                                              |  |
|                                                                                |                                                                                                    |                                                                                       |  |

NB! WinSCP-1 on 2 erinevat kasutajaliidest "exploreri" -ning "commanderi" põhine. Nende erinevustega on võimalik tutvuda siin: <u>http://winscp.net/eng/docs/interfaces</u> Antud juhendis on kasutatud exploreri põhist kasutaja liidest Kasutajaliidese vahetamiseks loe juhendi lõpus peatükki "kasutajaliidese vahetamine"

#### Esmakordsel sisselogimisel

Esmakordsel sisselogimisel on vaja serverisse teha uus kaust nimega "**public\_html**" kuhu edaspidi oleks võimalik üles laadida oma faile. Peale kausta "public\_html" loomist ei ole vaja seda enam uuesti luua. Edaspidi tuleb kõik avalikult kätte saadavad failid laadida üles public\_html kasuta.

### public\_html kausta loomine

@lin2.tlu.ee - WinSCP 81 <u>File Commands Mark Session View Help</u> Address 🗁 /home2/k - 🔄 湭 🗟 🔤 🖉 - - - 🖻 🗖 🚮 👩 📝 🗁 🗙 🚰 🥒 4 i 🖹 💎 🐘 📰 • 🗏 🎒 • 📴 🛛 Default 🍯 -🖃 🚞 / <root> eta. 0ka 02a <u>eta</u> 😑 🚞 home2 🖻 · 🛅 I public\_html) .addressbook .addressbo... mail .bash\_history .bash\_logoul 🖻 🗀 **e**ta 0ka 0ka 0ka .bash\_profile .bashrc .pine-interr... .pinerc Go To 4 Refresh F5 🙀 🛛 Add to Bookmarks Ctrl+B Copy Path to Clipboard Shift+Ctrl+P New ۶ 1 File... Shift+Ctrl+E Ctrl+D Directory... 圖 Link... < ≻ Create new directory

Parem hiireklõps valgel taustal ning seal siis valida: New>Directory

Avanenud aknas sisestada kausta nimi: public\_html ning klõpsata ok

| Create folder                      |                        |                | ? 🔀 |
|------------------------------------|------------------------|----------------|-----|
| New <u>f</u> older name:           |                        |                |     |
| public_html                        |                        |                |     |
| Attributes                         |                        |                |     |
| Set pe <u>r</u> mission            | กร                     |                |     |
| 🖸 wner 🗹 R                         |                        | K 🔄 Set UID    |     |
| <u>G</u> roup 🗹 R                  | $\square \lor \square$ | K 🔄 Set GID    |     |
| Ot <u>h</u> ers 🗹 R                | >                      | K 🔄 Sticky bit |     |
| 0 <u>c</u> tal: 0644               |                        |                |     |
| Use <u>same</u> settings next time |                        |                |     |
| OK Cancel <u>H</u> elp             |                        |                |     |

# Failide üleslaadimine

Failide üleslaadimiseks tuleb tõsta need kausta "public\_html". Seda saab teha näiteks hiirega faile lohistades "public\_html" kausta.

|                   |                            |                          |                              | 12            |
|-------------------|----------------------------|--------------------------|------------------------------|---------------|
|                   | -                          | W                        |                              |               |
|                   | kate                       | se katsi                 | e.doc                        |               |
|                   |                            |                          |                              |               |
|                   | in2.tlu.ee - V             | WinSt P                  |                              |               |
| -                 | File Commands Mark Session | View Help                |                              |               |
| the second second | Address 🗁 /home2/          |                          |                              | - 🔄           |
|                   | ← - → - 🔁 🙆 🚮 🚱            | 🛙 🗠 🗙 🐨 🖉 🕼              | 📓 🔤 🧬 😫 🝓                    |               |
|                   | 🔹 🖂 • 🔢 📦 • 🎦 De           | fault 👻 🤹                | 3 -                          |               |
|                   | □ C / <root></root>        | 8 8                      |                              | [224]         |
|                   | la⊷ian home2<br>la⊷ian k   | mail inublic btml        |                              | bash bistory  |
|                   | 🖨 🔂 mail                   |                          | . 10001035000K 1000103500111 | ibdan_nacory  |
|                   | ⊕ 🛅 public_html            | <b>9</b> 20              | 92.0 92.0                    | 220           |
|                   |                            | bash logout .bash profil | e .bashrc .pine-interr       | .pinerc       |
|                   |                            |                          |                              | ·····         |
|                   |                            |                          |                              |               |
|                   |                            |                          |                              |               |
|                   |                            |                          |                              |               |
|                   |                            |                          |                              |               |
|                   |                            |                          |                              |               |
|                   | < >                        |                          |                              |               |
|                   | 0 B of 20 662 B in 0 of 10 | 11                       | A SET                        | P-3 🗊 0:02:01 |

Topelt hiireklõpsuga kaustal "public\_html" avab selle kausta koos sisuga, kuhu on võimalik faile kopeerida (lohistades hiirega või copy/paste) või vajadusel juba olemas olevaid faile kustutada. (parem hiireklõps ja delete)

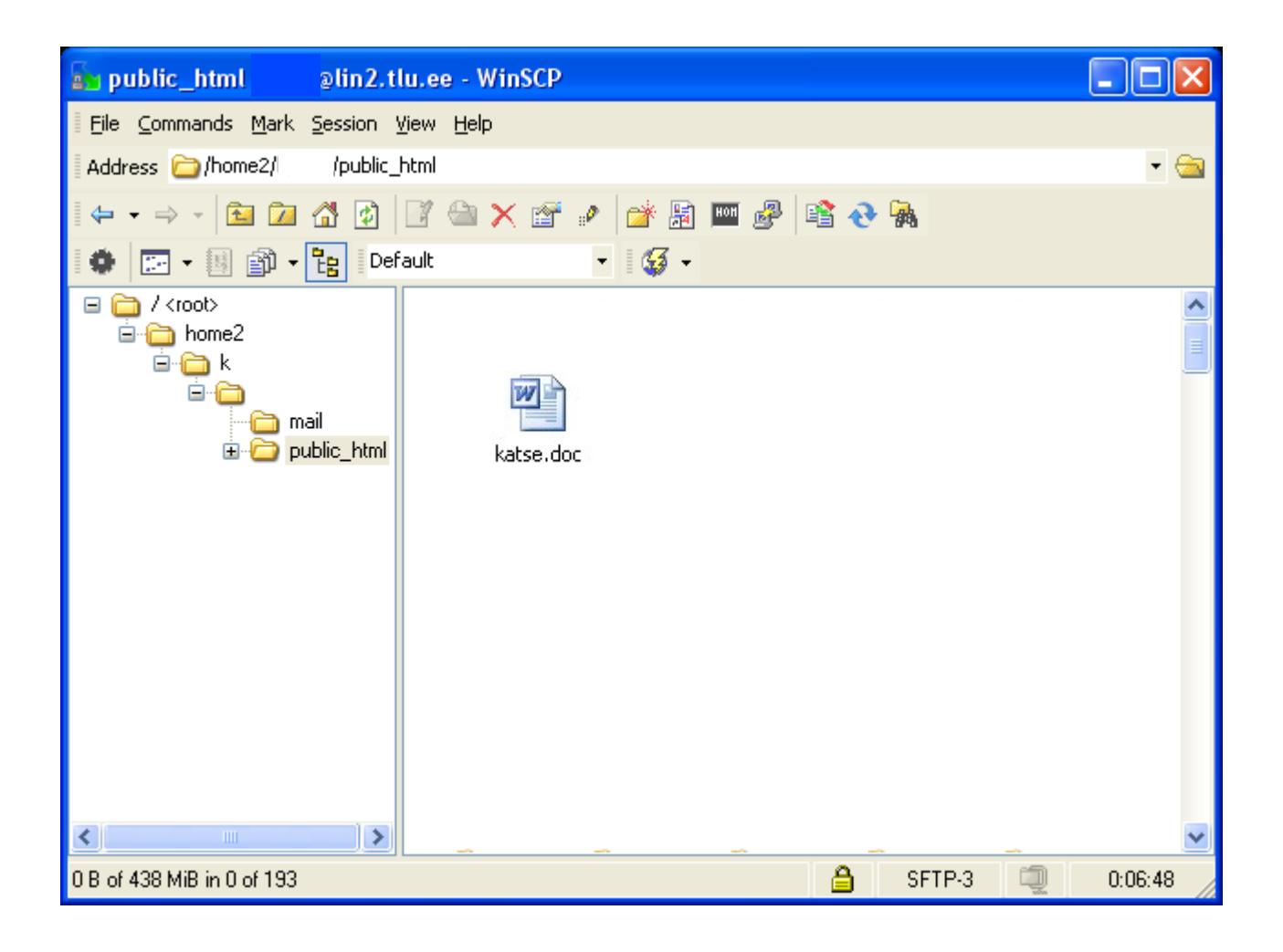

Peale failide üleslaadimist on need failid kättesaadavad aadressil :

#### www.tlu.ee/~kasutajanimi

Kasutajanimi on Tallinna Ülikooli kasutajakonto kasutajanimi.

Programmist **väljumiseks** tuleb klõpsata hiirega üleval paremas nurgas akna sulgemise nuppu (X) ja siis avanenud aknas vajutada OK.

# Kasutajaliidese vahetamine

| WinSCP Login                                                                   |                                                                                                    |                   | ? 🛛                                                  |
|--------------------------------------------------------------------------------|----------------------------------------------------------------------------------------------------|-------------------|------------------------------------------------------|
| Session<br>Stored sessions<br>Environment<br>Directories<br>SSH<br>Preferences | Session<br><u>H</u> ost name:<br><u>U</u> ser name:<br>Private <u>k</u> ey file:<br>Protocol<br><u>F</u> ile protocol: | Password:         | Port number:<br>22 📚<br><br>fallback<br>Select color |
| Advanced options                                                               |                                                                                                    |                   |                                                      |
| About Langu                                                                    | ages                                                                                                    | Login <u>Save</u> | Close                                                |

Programmi käivitamisel tuleb vasakpoolsest menüüst valida preferences

Seejärel valida soovitud kasutajaliides ning klõpsata save.

| WinSCP Login                                                                   |                                                                                                    | ? 🛛                                                                                                    |
|--------------------------------------------------------------------------------|----------------------------------------------------------------------------------------------------|----------------------------------------------------------------------------------------------------|
| Session<br>Stored sessions<br>Environment<br>Directories<br>SSH<br>Preferences | Interface         Image: Commander         Image: Commander | <ul> <li>two panels (left for local directory, right for remote directory)</li> <li>keyboard shortcuts like in Norton Commander (and other similar programs as l'otal Commander, Midnight Commander) drag &amp; drop to/from both panels</li> <li>only remote directory</li> <li>keyboard shortcuts like in Windows Explorer</li> <li>drag &amp; drop</li> </ul> |
|                                                                                | Other general options                                                                                                    | : <u>P</u> references                                                                                                    |
| Advanced options                                                               |                                                                                                    |                                                                                                    |
| About Lang                                                                     | uages                                                                                                    | Login <u>S</u> ave Close                                                                                                    |

Avanenud aknas vaskaul navigeerimispaneelil valida Interface ning seejärel valida eelistatud kasutajaliides. Peale mida tuleb vajutada OK